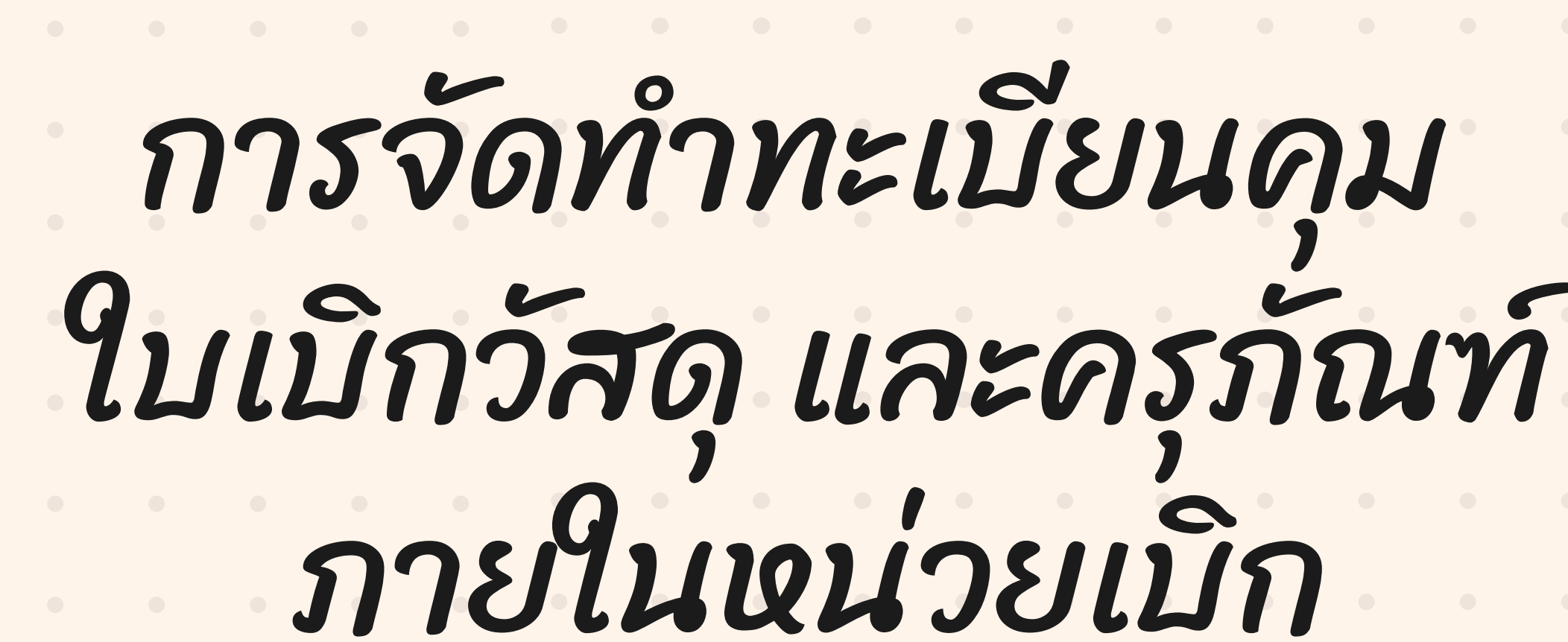

งานพัสดุ วิทยาลัยเทคนิคสัตหีบ

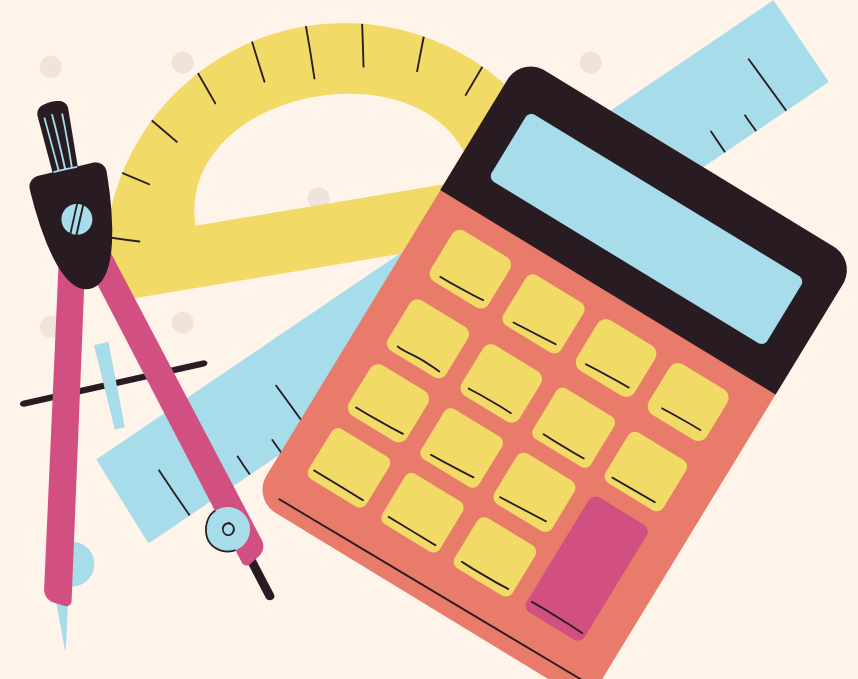

# รั้นตอนการจัดทำทะเบียนคม ใบเบิก วัสดุ และครภัณฑ์

เข้าระบบ My PSD

STEP

ตรวจสอบข้อมูการจัดซื้อ **ใปีงบประมาณ** (จะแสดงเลขชุดจัดซื้อ)

2

## เบิกวัสดุ /ได้ใบเบิก

ตรวจสอบ วัสดุคงเหลือ /ได้ทะเบียนคุม

4

| ู<br>เข้าระบบ<br>My PSD |           |                                                                                                    |
|-------------------------|-----------|----------------------------------------------------------------------------------------------------|
|                         | Google    | my psd tatc                                                                                                    |
|                         |           | <b>ทั้งหมด</b> วิดีโอ รูปภาพ ช็อปปิ้ง ข่าวสาร เว็บ Maps <b>:</b> เพิ่มเติม                                                                                                    |
|                         |           | <ul> <li>จำหยาลัยเทคนิคสัตหีบ : Thai-Austrian<br/>http://psd.tatc.ac.th</li> <li>พัฒนาระบบโดย PSD TERM</li> <li>เข้าสู่ระบบ. Line login. ชื่อเข้าใช้ระบบ รหัสผ่าน ต่อไปเข้าระบบอัตโนมัติ. เข้าสู่ระบบ.</li> <li>PSD TERM. www.mypsdasset.com Phone: 092-823-5619.</li> </ul>                       |
|                         |           | <ul> <li>วิทยาลัยเทคนิคสัตหีบ : Thai-Austrian<br/>https://rms.tatc.ac.th</li> <li>ระบบบริหารจัดการงานสถานศึกษาวิทยาลัยเทคนิคสัตหีบ</li> <li>เข้าสู่ระบบโดยใช้ ชื่อผู้ใช้งานคือ รหัสประจำตัวประชาชนของนักเรียน รหัสผ่านคือ วัน/เ<br/>30/12/2540.</li> <li>ศาทีขาดไป: psd   ค้นหาด้วย psd</li> </ul> |
|                         | http://ps | sd.tatc.ac.th/mypsd/index.                                                                                                    |

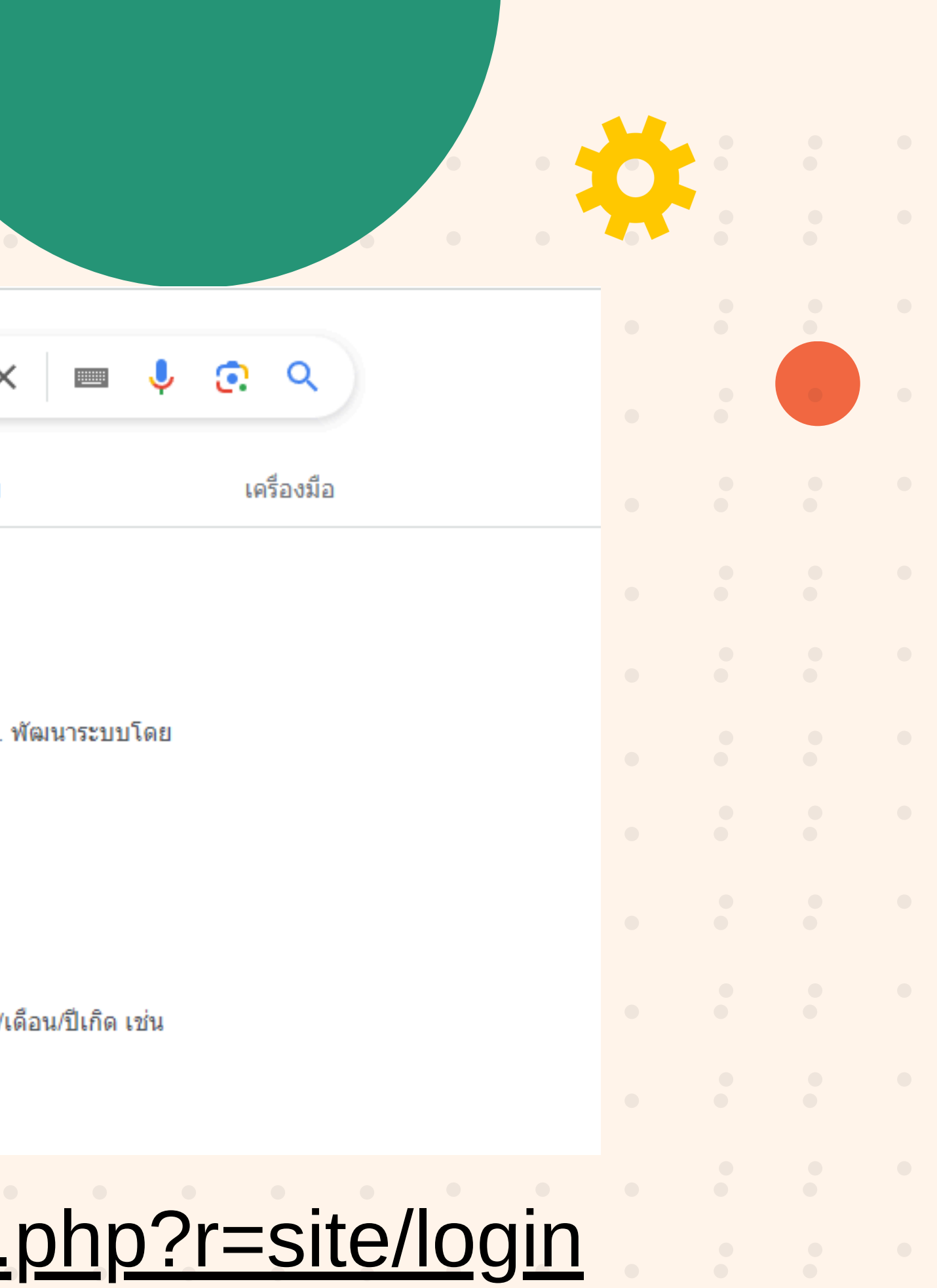

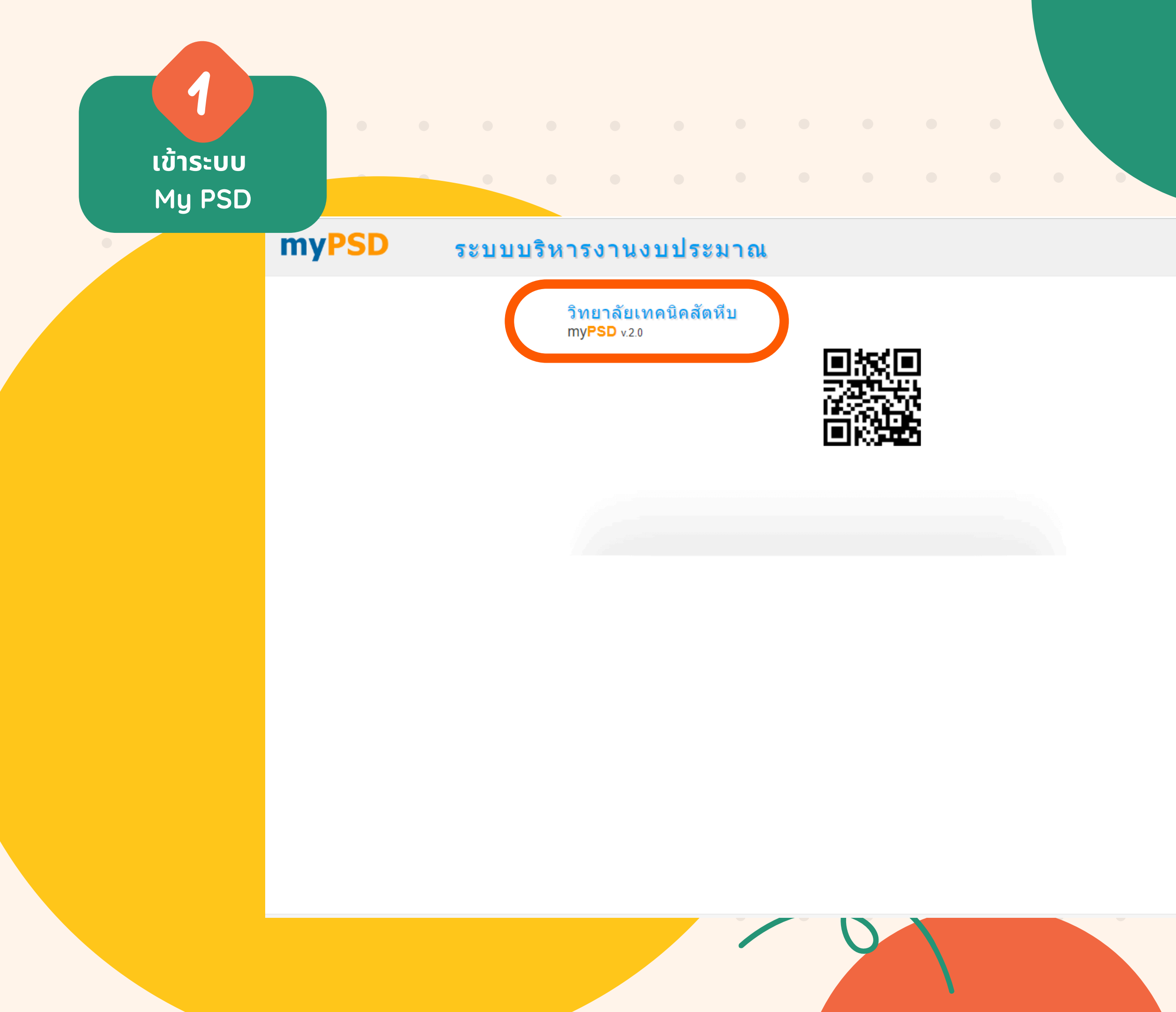

| เข้าสู่ระบบ     | Line login  |
|-----------------|-------------|
| ชื่อเข้าใช้ระบบ |             |
|                 |             |
| รหัสผ่าน        |             |
|                 |             |
|                 | เข้าสู่ระบบ |

## ใส่ชื่อ และรหัส ตามฝ่าย**/**งาน/แผนกวิชา

| • |   |  |
|---|---|--|
| • |   |  |
|   |   |  |
|   | • |  |
|   |   |  |
|   |   |  |
|   |   |  |
|   |   |  |
|   |   |  |
|   |   |  |
|   |   |  |
|   |   |  |
|   |   |  |
|   |   |  |

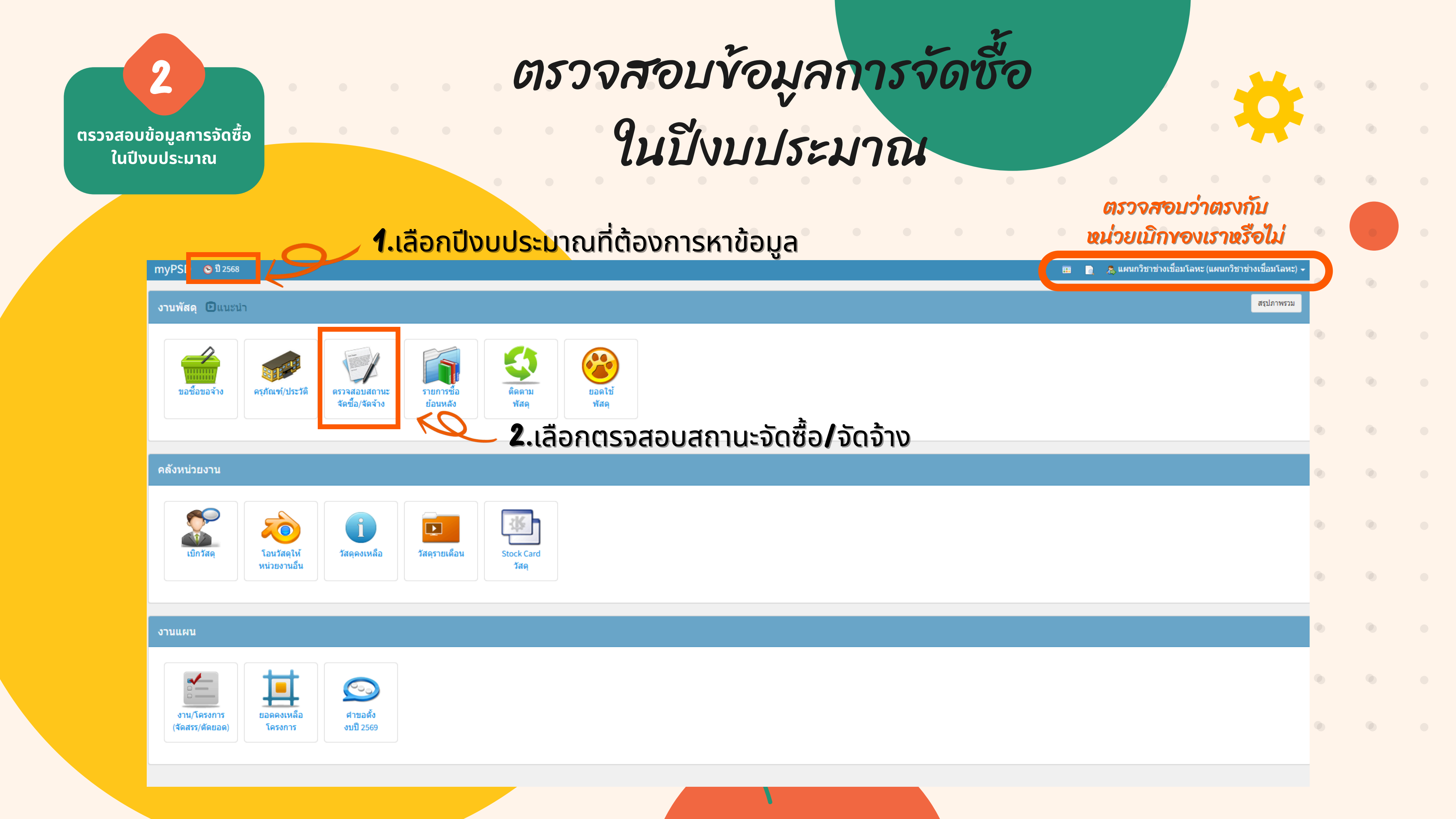

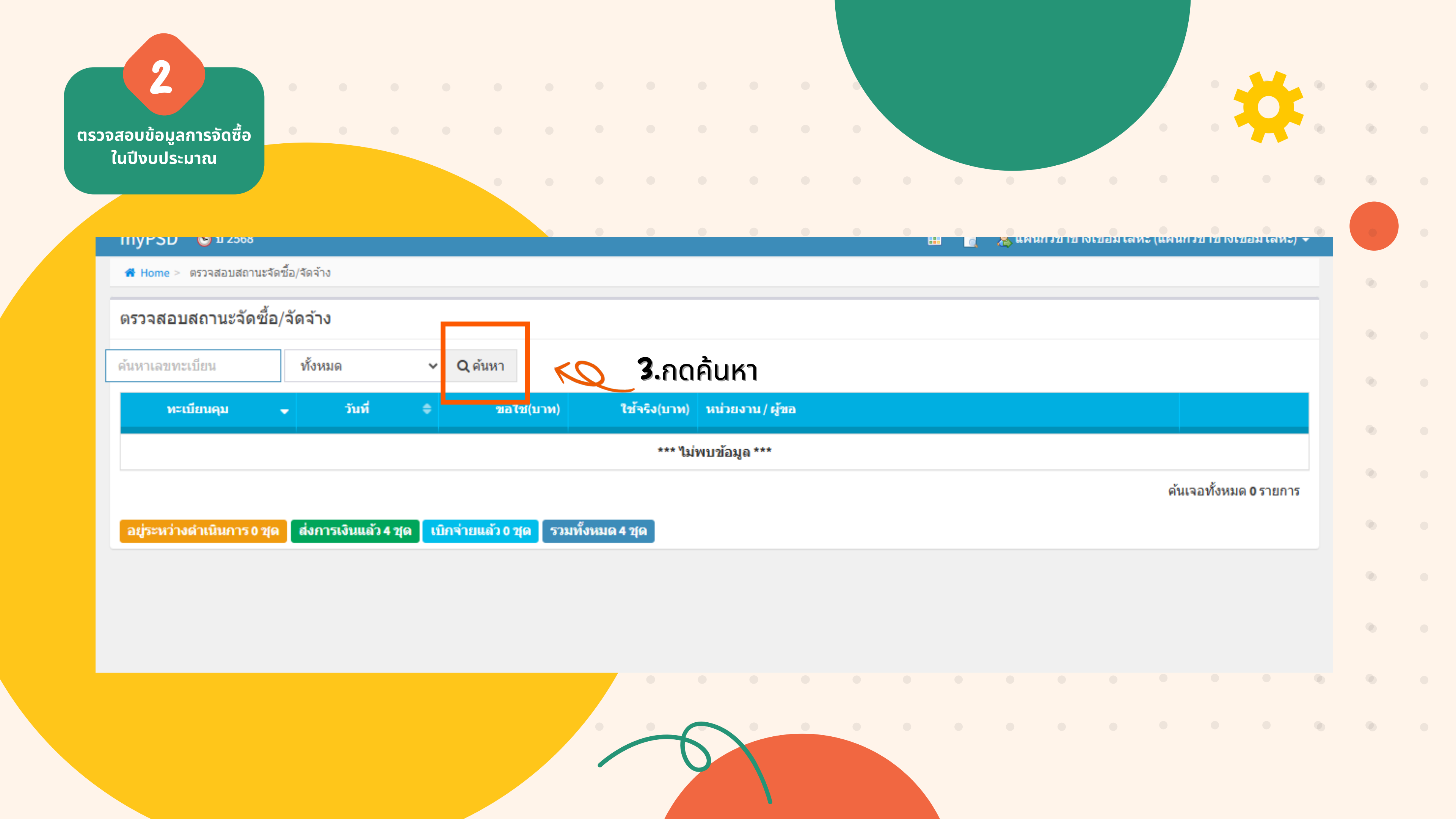

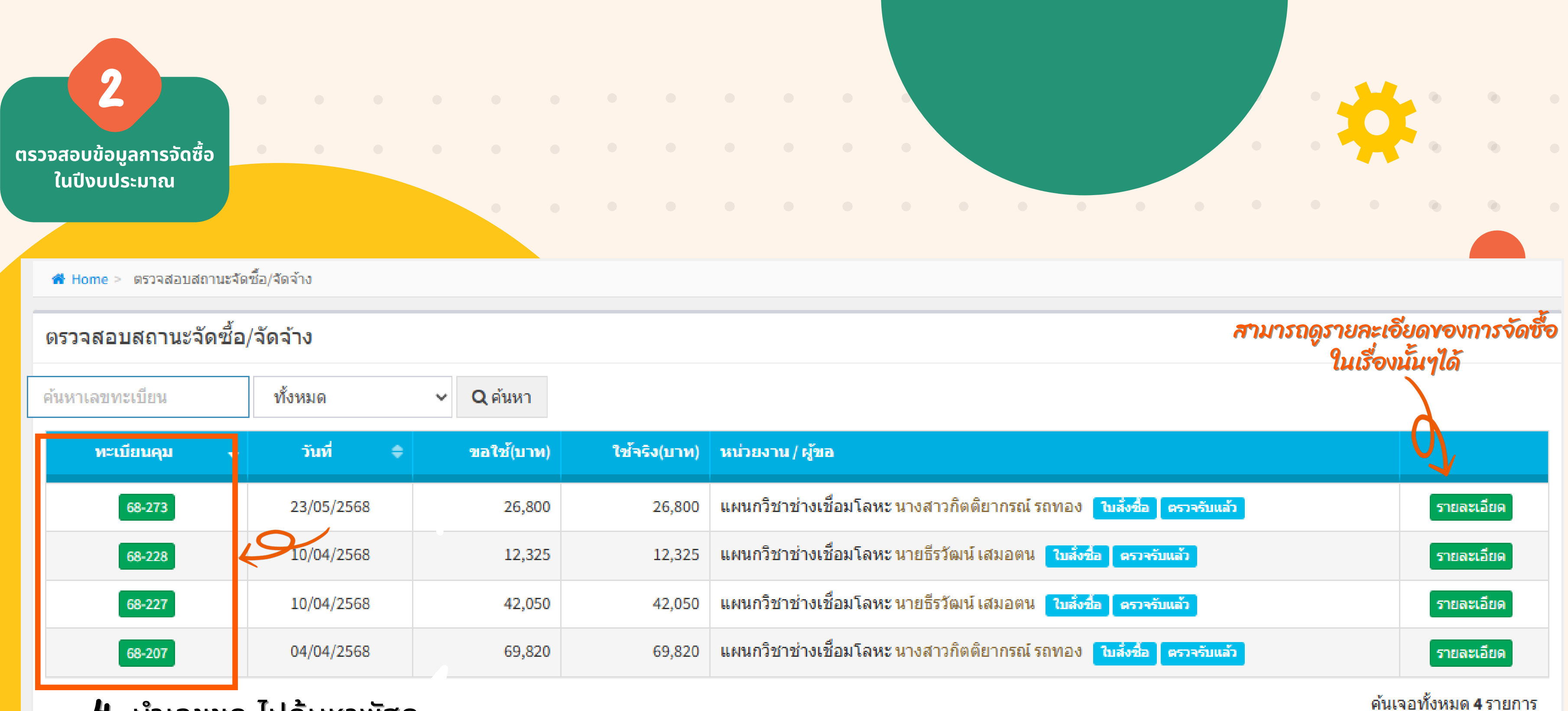

<u>68-...</u>

| ค้น | เหาเลขทะเบียน | ทั้งหมด    | ✓ Q ค้นหา  |              |                                   |
|-----|---------------|------------|------------|--------------|-----------------------------------|
| Γ   | ทะเบียนคุม -  | วันที่ 🗢   | ขอใช้(บาท) | ใช้จริง(บาห) | หน่วยงาน / ผู้ขอ                  |
| Γ   | 68-273        | 23/05/2568 | 26,800     | 26,800       | แผนกวิชาช่างเชื่อมโลหะ นางสาวกิต  |
|     | 68-228        | 10/04/2568 | 12,325     | 12,325       | แผนกวิชาช่างเชื่อมโลหะ นายธีรวัฒา |
|     | 68-227        | 10/04/2568 | 42,050     | 42,050       | แผนกวิชาช่างเชื่อมโลหะ นายธีรวัฒา |
|     | 68-207        | 04/04/2568 | 69,820     | 69,820       | แผนกวิชาช่างเชื่อมโลหะ นางสาวกิต  |

## 4. นำเลขชุด ไปค้นหาพัสดุ

| อยู่ระหว่างดำเนินการ 0 ชุด 🗌 ส่งการเงินแล้ว | <b>ด เบิกจ่ายแล้ว 0 ชุด</b> | รวมทั้งหมด 4 ชุด |
|---------------------------------------------|-----------------------------|------------------|
|---------------------------------------------|-----------------------------|------------------|

<mark>จะแสดงเลขชุด ที่มี</mark>การจัดซื้อ/จ้างตามเรื่อง ในปีงบประมาณนั้นๆ

## 2 ตรวจสอบข้อมูลการจัดซื้อ ในปีงบประมาณ

#### รายละเอียดจัดซื้อ/จัดจ้าง

| เลขทะเบียน:                        | 68-273                                                    | วันที:         | 23/05/2568                                                                                                   |
|------------------------------------|-----------------------------------------------------------|----------------|----------------------------------------------------------------------------------------------------|
| โครงการ:                           | โครงการพัฒนาทักษะและสมรรถนะงาน<br>เชื่อมโลหะ ระดับพื้นฐาน | เพื่อใช้เป็น:  | อื่นๆ เพื่อดำเนินการจัดซื้อวัสดุฝึกในการฝึกอบรม ตามโครงการพัฒนา<br>ทักษะและสมรรถนะงานเชื่อมโลหะ ระดับพื้นฐาน |
| รายละเอียด:                        | วัสดุฝึก ในการฝึกอบรม ตามโครงการพัฒนา                     | ทักษะและสมรรถา | นะงานเชื่อมโลหะ ระดับพื้นฐาน                                                                                 |
| หน่วยงาน:                          | แผนกวิชาช่างเชื่อมโลหะ                                    | ຜູ້ນວ:         | นางสาวกิตติยากรณ์ รถทอง                                                                                      |
| วงเงินขอใช้:                       | 26,800 บาท                                                | วงเงินใช้จริง: | 26,800 บาท                                                                                                   |
| ผู้ตรวจรับพัส<br>ผู้ตรวจรับพั<br>ง | ดุ<br>สดุหรือ นายอนิวรรตน์ ไชยรา<br>งานจ้าง               |                |                                                                                                    |
| ผู้ขาย/ผู้รับจ้า<br>ห้างหุ้เ       | เง<br>เส่วนจำกัด เทคนิคอลูมิเนียม                         |                |                                                                                                    |
| บริษัท                             | ศรีสยามมงคล จำกัด                                         |                |                                                                                                    |
|                                    |                                                           |                |                                                                                                    |

## แสดงรายการจัดซื้อที่ได้ทำการสั่งซื้อจริง ทั้งสิ้น 7 รายการ

| สำดับ | รหัสพัสดุ         | รายการ                                            | ี่จำนวน | หน่วยนับ | ราคา  | จำนวนเงิน | จ่ายจริง |
|-------|-------------------|---------------------------------------------------|---------|----------|-------|-----------|----------|
| 1     | 9520-008-<br>0037 | เหล็กเส้นแบน หน้ากว้าง (4นิ้ว) 10 ซม.หนา 9 มม.    | 5       | เส้น     | 1,660 | 8,300     | 8,300    |
| 2     | 5650-008-<br>0001 | อุปกรณ์เครื่องขัด LV540-MX (4" 850W)              | 6       | ตัว      | 1,310 | 7,860     | 7,860    |
| 3     | 5360-001-<br>0004 | ลวดเชื่อม RB-26 2.6 มม. (20กก.)                   | 2       | ลัง      | 1,770 | 3,540     | 3,540    |
| 4     | 5360-001-<br>0170 | ลวดเชื่อม 2.6 mm LB 52                            | 1       | ลัง      | 1,950 | 1,950     | 1,950    |
| 5     | 5110-003-<br>0064 | คีมจับลวดเชื้อม 300A                              | 5       | อัน      | 230   | 1,150     | 1,150    |
| 6     | 5133-002-<br>0068 | OASIS แผ่นขัดเหล็ก 100x2.5 มม. (AC60)             | 100     | แผ่น     | 25    | 2,500     | 2,500    |
| 7     | 9515-001-<br>0005 | OASIS แผ่นตัดเหล็ก/สเตนเลส 107x1.0 มม.<br>(WA60R) | 60      | แผ่น     | 25    | 1,500     | 1,500    |
|       |                   |                                                   |         |          |       |           |          |

## รายละเอียดของการจัดซื้อ/จ้าง ในเรื่องนั้นๆ

เปิดใช้**บิด**น

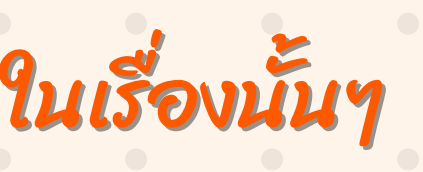

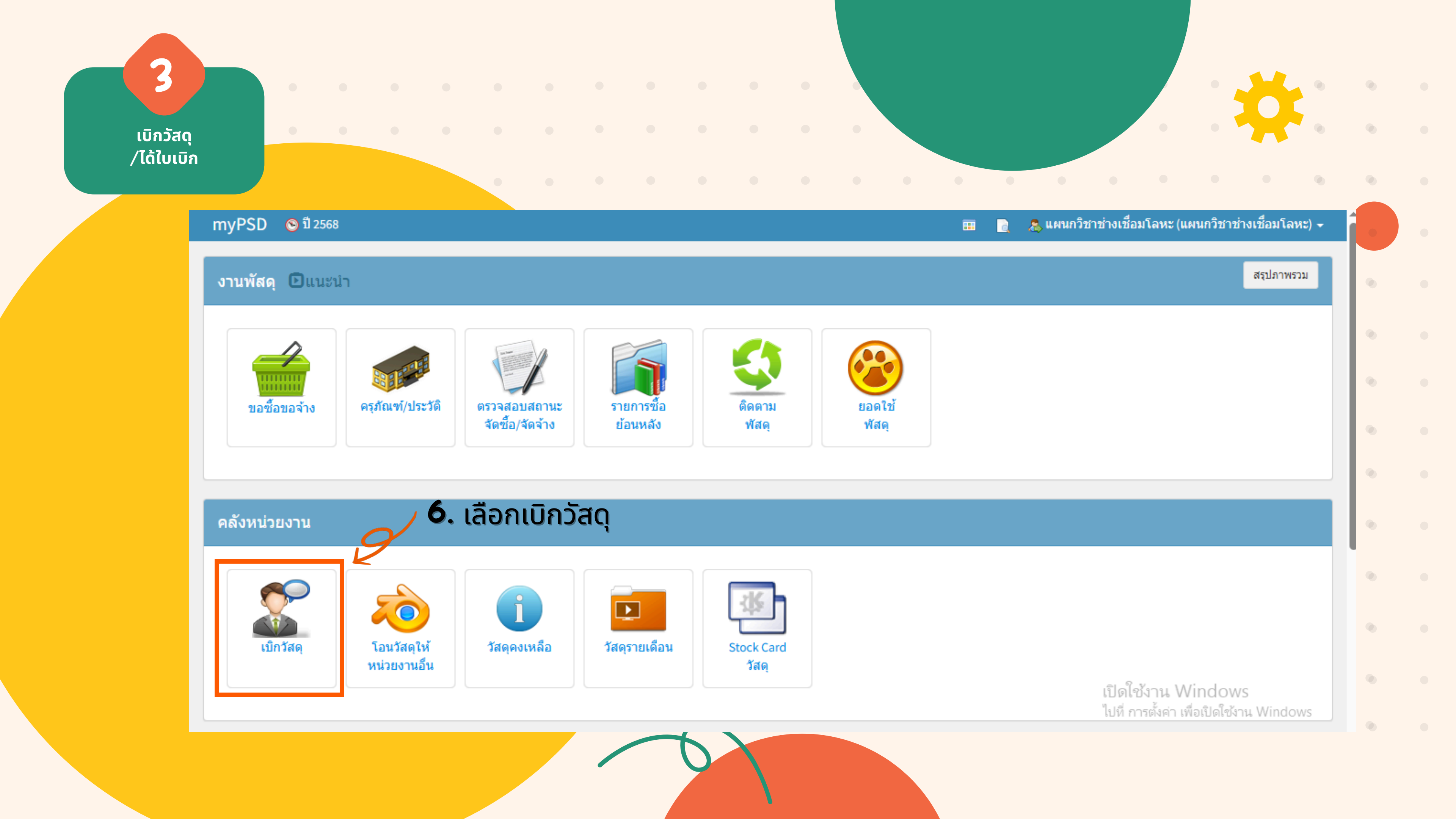

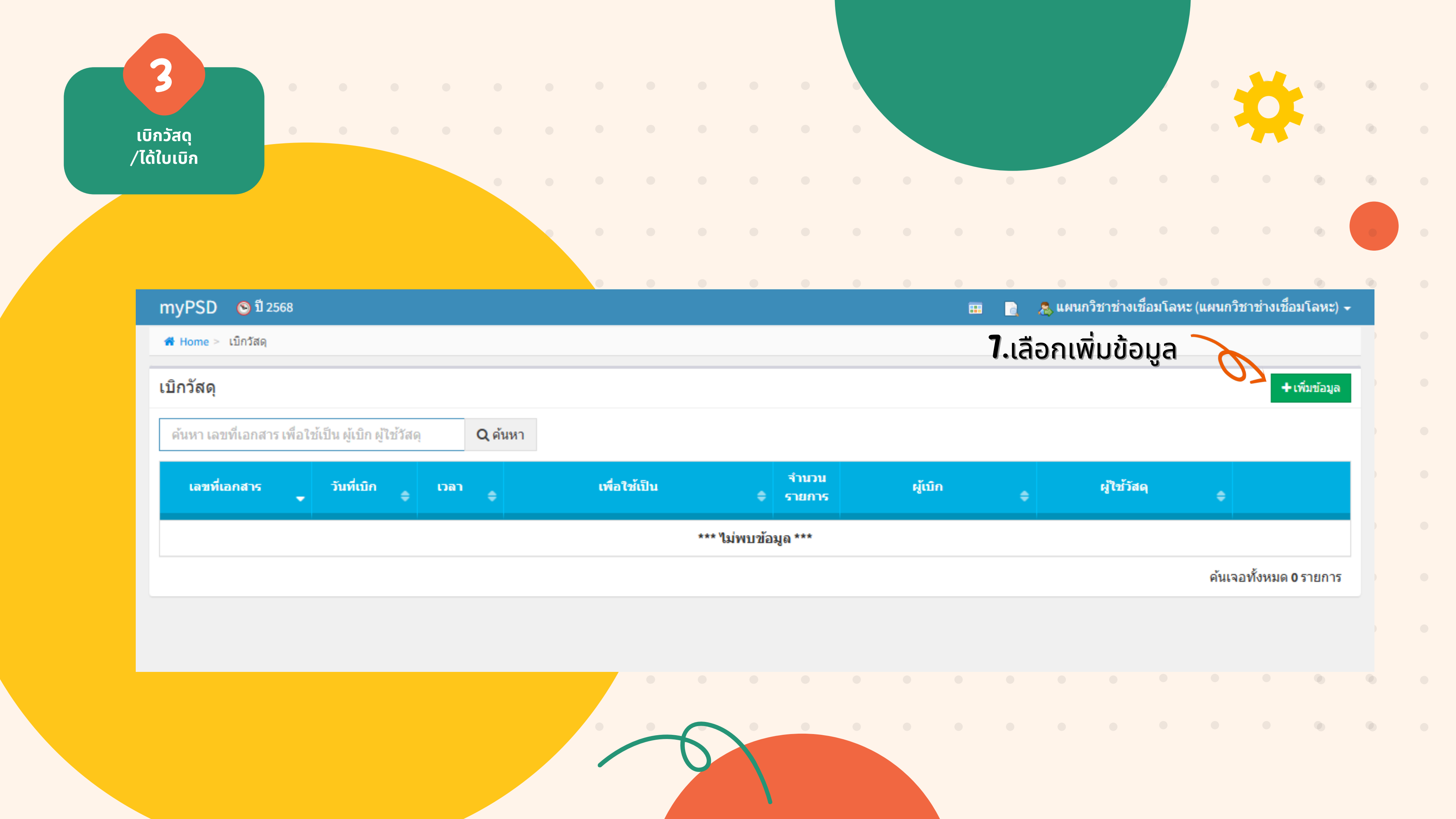

| เบิกวัสดุ                       | 0                                                                            | •               |                                   |                              |         |         |        |             |                        |                  |         |
|---------------------------------|------------------------------------------------------------------------------|-----------------|-----------------------------------|------------------------------|---------|---------|--------|-------------|------------------------|------------------|---------|
| /ได้ใบเบิ <sup>ิ์</sup> ก       |                                                                              |                 |                                   |                              | •       |         |        |             |                        |                  |         |
| myPSD 😒                         | ปี 2568                                                                      |                 |                                   |                              |         |         |        | -           |                        |                  |         |
| 🖀 Home > เบิกวัส                | <b>łด</b> ุ > เพิ่มเบิกวัสดุ                                                 |                 |                                   |                              |         |         |        | 8.          | กรอ                    | กข้อเ            | ู่มูล   |
| เ <b>ล</b> ขที่                 | เอกสารเบิก (auto): '<br>ผู้เบิก: '<br><b>ผู้มัดน้าที่</b><br>เพื่อใช้เป็น: ' | . มา<br>ได้รับม | ายธีรวัฒน์ เสม<br>อ <b>บเหมาะ</b> | <sup>ມວຕນ</sup><br>ມີເຮັດູແກ | พัสดุปร | ะจำหน่ว | າຍເນົກ | วันที่เบิก: | * 24/06/<br>× •        | 2568<br>ผู้ใช้วั | ัสดุ: * |
| เลือกรายการเ <b>บ้</b><br>ลำดับ | มิกวัสดุ<br>รหัสพัสด ร                                                       | ายการ           |                                   |                              |         |         |        |             |                        | ·                |         |
|                                 |                                                                              |                 |                                   |                              |         |         |        | ***         | a difference and a set |                  | ***     |

## ในการกรอกข้อมูล ต้องกรอกให้สอดคล้องกับจุดประสงค์ และกำหนดการของโครงการ

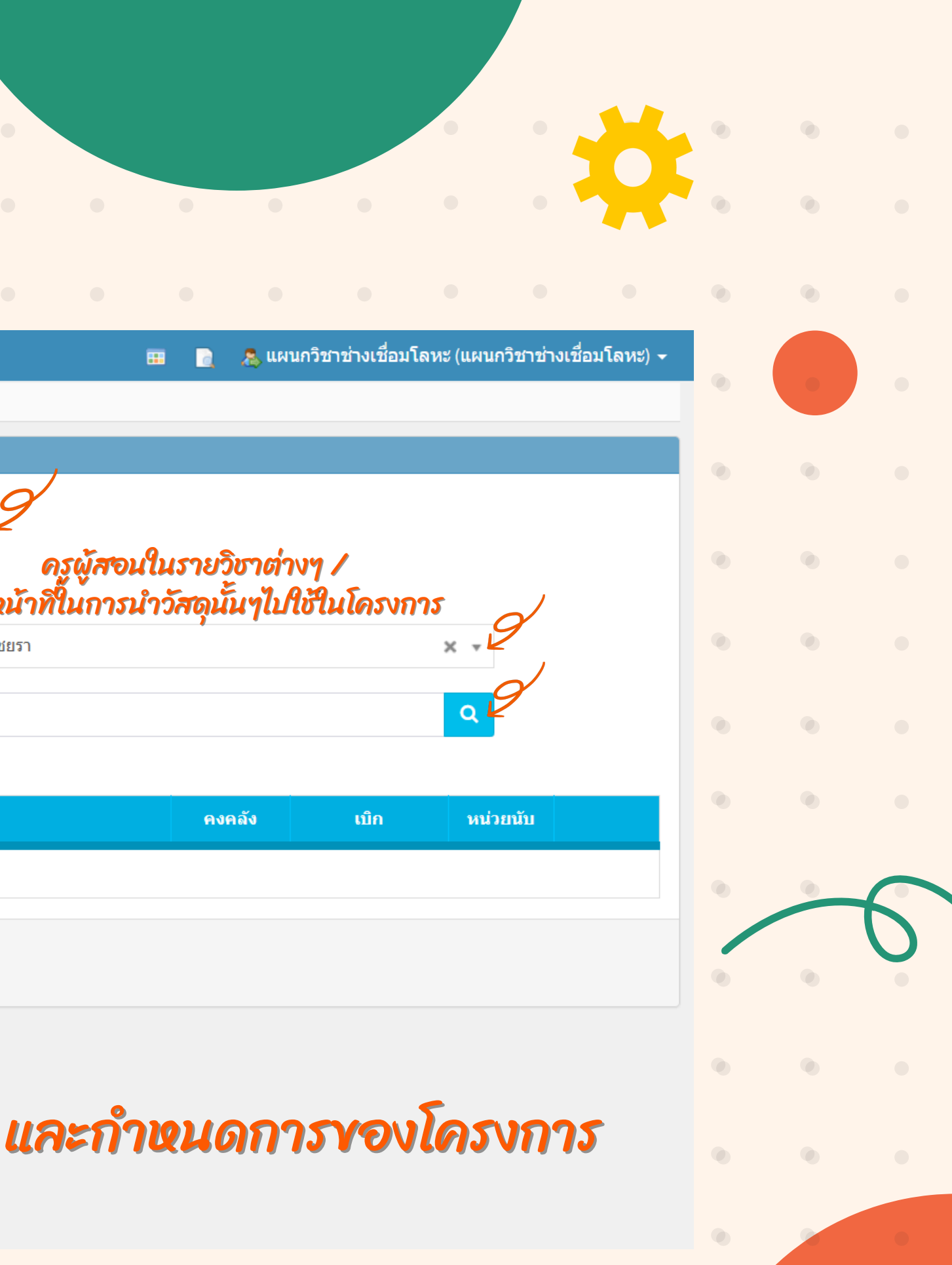

| 3                |   |   |   |  |  |  |  |
|------------------|---|---|---|--|--|--|--|
|                  |   |   |   |  |  |  |  |
| วัสดุ            | • | • | • |  |  |  |  |
| <b>ล</b> ีใบเบิก |   |   |   |  |  |  |  |

| 🏕 Home > เบิกวัสดุ > เพิ่มเบิกวัสดุ | เลือกรายการ            | เพื่อใช้เป็น                                           |
|-------------------------------------|------------------------|--------------------------------------------------------|
| รายละเอียด                          | ค้นหา(กรอกแล้วกดเ      | เป็น enter)                                            |
| หมวดพัสดุ: ถ้า                      | ด้รายการ               |                                                        |
| เลขที่เอกสารเบิก (auto): *          | ช่อมแชม                |                                                        |
| <b>ผู้เบิก: *</b> ปัส               | น ฝึกทักษะ             |                                                        |
| เพื่อใช้เป็น: *                     | สนับสนุนการเรียนการสอน |                                                        |
| เลือกรายการเบิกวัสดุ                |                        |                                                        |
| ลำดับ รหัสพัสดุ รายการ              |                        |                                                        |
|                                     |                        | *** ยังไม่มีรายการที่ต้องการเบิก ***                   |
|                                     |                        | 🖺 บันทึก <table-cell-rows> เริ่มใหม่</table-cell-rows> |
|                                     |                        | เลือกตามจุดประสงค์ของโครงก                             |

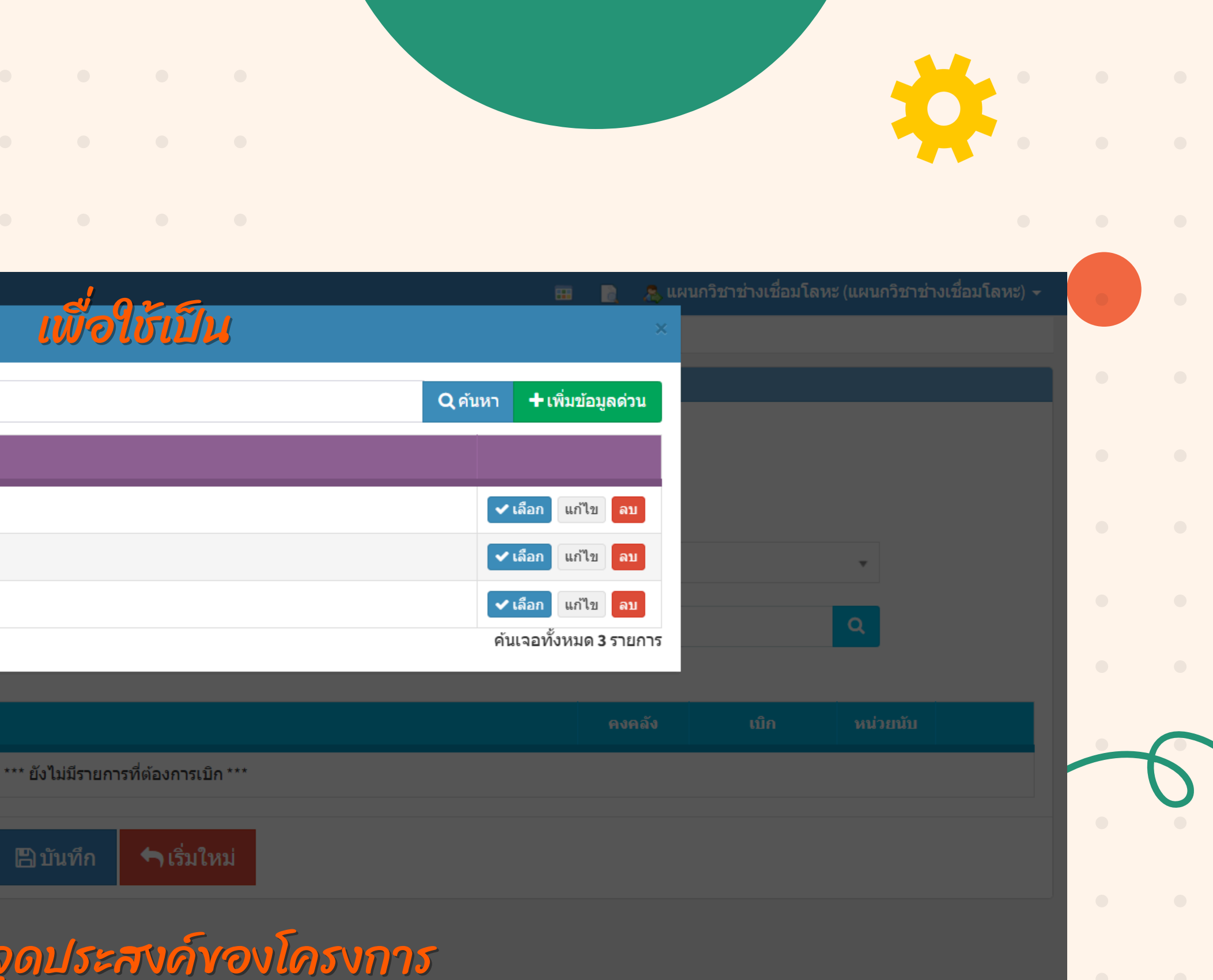

| ′ได้ใบเบิก                        |                      | •         |   |             |                 |                |          |               |              |   |         |                 |                       |                 |       |
|-----------------------------------|----------------------|-----------|---|-------------|-----------------|----------------|----------|---------------|--------------|---|---------|-----------------|-----------------------|-----------------|-------|
| งPSD 💿 ปี 2568                    |                      |           |   |             |                 |                |          |               |              | • | 🤰 🛛 🤱 👔 | าวิชาช่างเชื่อม | <b>เโลหะ (แผนก</b> วี | วิชาช่างเชื่อม1 | โลหะ) |
| Home > เบิกวัสดุ > เพิ่มเบิกวัสดุ |                      |           |   |             |                 |                |          |               |              |   |         |                 |                       |                 |       |
| ายละเอียด                         |                      |           |   |             |                 |                |          |               |              |   |         |                 |                       |                 |       |
| หมวดพัสดุ:                        | ถ้าต้องการระบุหมวด   | พัสดุ     |   |             |                 |                |          | v             |              |   |         |                 |                       |                 |       |
| เลขที่เอกสารเบิก (auto): *        |                      |           |   | วันที่เบิก: | * 13/07/25      | 68             | <b>#</b> |               |              |   |         |                 |                       |                 |       |
| ผู้เบิก: *                        | ป้อนหรือคลิกเลือกผู้ | ุ้เบิก    |   |             | Ŧ               | ผู้ใช้วัสดุ: * | ป้อนเ    | หรือคลิกเลือก | เผู้ใช้วัสดุ |   |         |                 | •                     |                 |       |
| เพื่อใช้เป็น: *                   | ฝึกทักษะ             |           |   |             |                 |                |          |               |              |   |         |                 | Q                     |                 |       |
| เลือกรายการเบิกวัสดุ 9 เลื        | อกรายกาง             | รเบิกวัสต | ר |             |                 |                |          |               |              |   |         |                 |                       |                 |       |
| ลำดับ รหัสพัสดุ รายก              | 15                   |           | • |             |                 |                |          |               |              |   | คงคลัง  | เบิก            | หน่วย                 | นับ             |       |
|                                   |                      |           |   | *** ยังไ    | ม่มีรายการที่ด้ | ้องการเบิก *** |          |               |              |   |         |                 |                       |                 |       |
|                                   |                      |           |   | 🖪 ប័        | ันทึก ┥         | าเริ่มใหม่     |          |               |              |   |         |                 |                       |                 |       |
|                                   |                      |           |   |             |                 |                |          |               |              |   |         |                 |                       |                 |       |

เบิกวัสดุ /ได้ใบเบิก

3

### รายการวัสดุ

## ศัมหา...พ**10.คีย์เลขชุดจัดซื้อ (68-xxx)**

| ทะเบียนที่ | วันที่รับ  | รหัสพัสดุ     | รายการ                                 | จำนวน | ราคา@ | หน่วยนับ | คงเหลือ | เลือกเบิก                    |
|------------|------------|---------------|----------------------------------------|-------|-------|----------|---------|------------------------------|
| 00023-56   | 16/01/2555 | 7430-008-0001 | สายพานบากงานท่อ 3M P36Y<br>(ชม.)       | 12    | 150   | เส้น     | 12      |                              |
| 00023-56   | 16/01/2555 | 3750-013-0001 | ใบเจียร ขนาด 4 นิ้ว                    | 50    | 20    | ใบ       | 50      |                              |
| 00023-56   | 16/01/2555 | 9520-003-0001 | เหล็กฉาก 50 x 50 x 4 มม.               | 38    | 600   | เส้น     | 38      |                              |
| 00023-56   | 16/01/2555 | 5630-006-0002 | ท่อเหล็กขนาด 1 1/2 นิ้ว หนา<br>2.6 มม. | 70    | 550   | เส้น     | 70      |                              |
| 00023-56   | 16/01/2555 | 5630-006-0001 | ท่อเหล็กขนาด 3 นิ้ว หนา 3<br>มม.       | 24    | 1,200 | เส้น     | 24      |                              |
| 56-00108   | 13/12/2555 | 5620-006-0004 | กระจกใส ขนาด 24x36 นิ้ว หนา<br>3 มม.   | 4     | 140   | แต่น     | 4       |                              |
| 56-00108   | 13/12/2555 | 9999-005-0053 | มุ้งในลอน เบอร์ 36                     | 1     | 960   | ม้วน     | 1       |                              |
| 56-00108   | 13/12/2555 | 5610-015-0004 | เส้นหน้าต่างมีริม หนาสีขาว             | 6     | 105   | เส้น     | 6       | เปิดใช้งาน<br>ไปที่ การตั้งค |

| จากนนกดคนหา |
|-------------|
|             |
|             |

. . . . .

| 07 | <b>Q</b> ด้นหา |  |
|----|----------------|--|

#### เบิกวัสดุ /ได้ใบเบิก

3

## แสดงรายการในเรื่องจัดซื้อนั้นๆ

🖀 Home > เบิกวัสดุ > เพิ่มเบิกวัสดุ

#### หมวดพัสดุ:

ี เลขที่เอกสารเบิก (auto): \*

#### \_ผู้เบิก: \*

เพื่อใช้เป็น: \*

ทะ

68-273

รายการวัสดุ

#### 68-273

| ทะเบียนที่    | วันที่รับ  | ົວາ  |
|---------------|------------|------|
| <u>68-273</u> | 23/05/2568 | 5133 |

23/05/2568

สพัสด

9515-001-0005

| <u>68-273</u>       | 23/05/2568 | 5133-002-0068 | OASIS แผ่นขัดเหล็ก 100x2.5<br>มม. (AC60)        | 100 | 25    |
|---------------------|------------|---------------|-------------------------------------------------|-----|-------|
| <u>68-273</u>       | 23/05/2568 | 5110-003-0064 | คีมจับลวดเชื่อม 300A                            | 5   | 230   |
| <u>68-273</u>       | 23/05/2568 | 5360-001-0170 | <mark>ลวดเชื่อม</mark> 2.6 mm LB 52             | 1   | 1,950 |
| <u>68-273</u>       | 23/05/2568 | 5360-001-0004 | <mark>ลวดเชื่อม</mark> RB-26 2.6 มม.<br>(20กก.) | 2   | 1,770 |
| <u>68-273</u>       | 23/05/2568 | 5650-008-0001 | <b>อุปกรณ์เครื่องขัด</b> LV540-MX<br>(4" 850W)  | 6   | 1,310 |
| <mark>68-273</mark> | 23/05/2568 | 9520-008-0037 | เหล็กเส้นแบน หน้ากว้าง (4นิ้ว)                  | 5   | 1,660 |

10 ชม.หนา 9 มม.

รายการ

#### OASIS แผ่นตัดเหล็ก/สเตนเลส 60 25 107x1.0 มม. (WA60R)

## 12. เลือกตกลง

เบิกวัสดุ 7 รายกา ตกลง

จำนวน

ราคา@

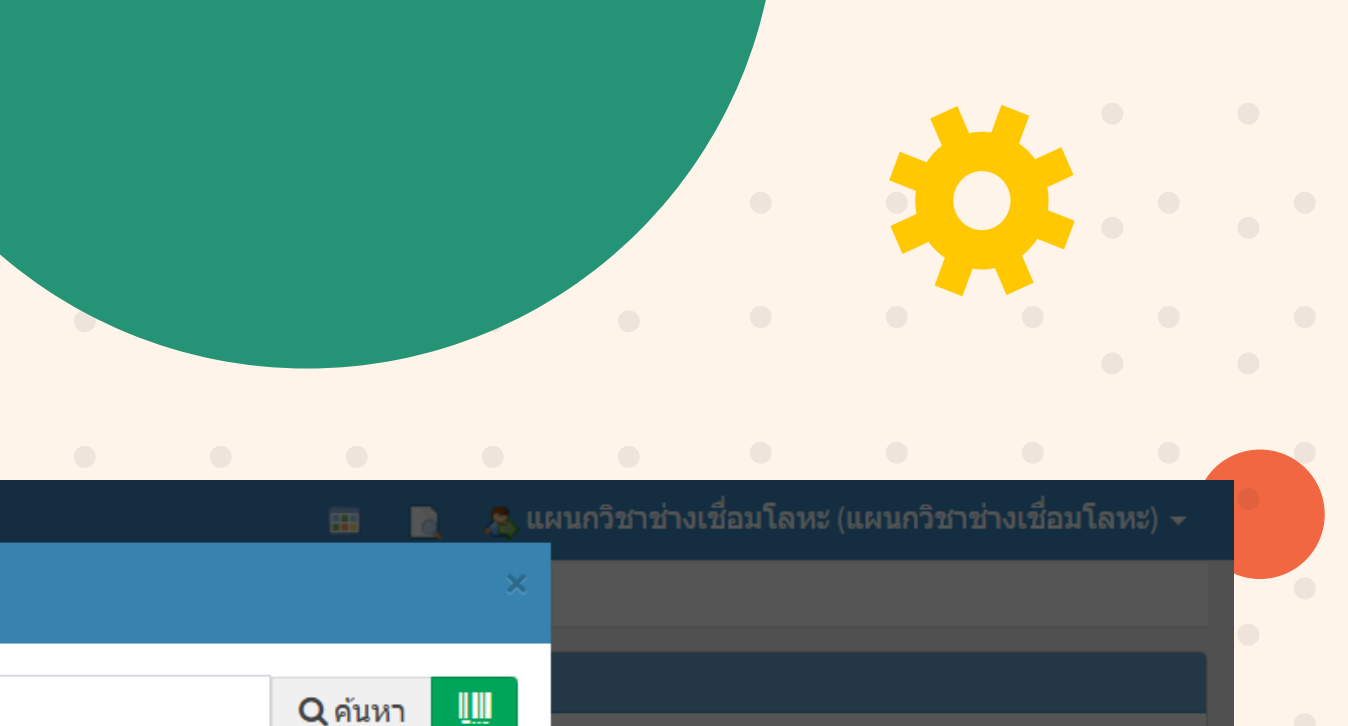

| เน่วยนับ | คงเหลือ | เลือกเบิก |
|----------|---------|-----------|
| แผ่น     | 100     | •         |
| อัน      | 5       |           |
| ລັง      | 1       |           |
| ລັນ      | 2       |           |
| ຫັວ      | 6       |           |
| เส้น     | 5       |           |
| แผ่น     | 60      |           |

ค้นเจอทั้งหมด 7 รายการ

## 11. เลือกรายการ ที่ต้องการเบิก

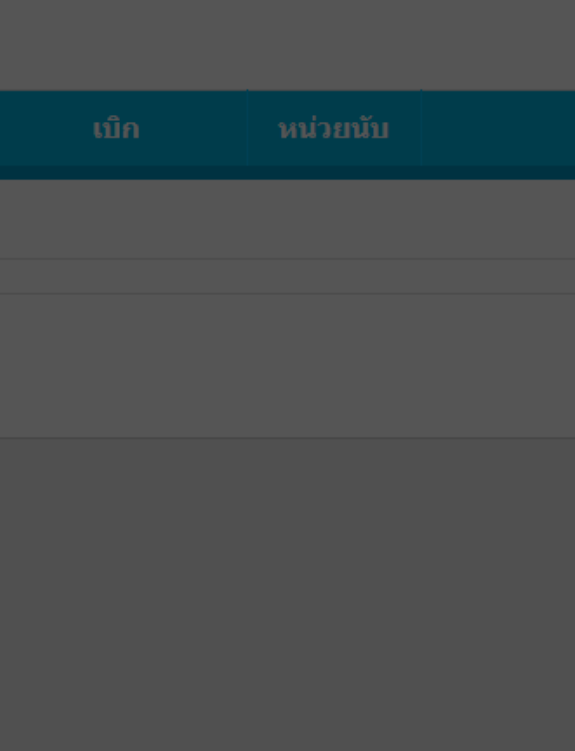

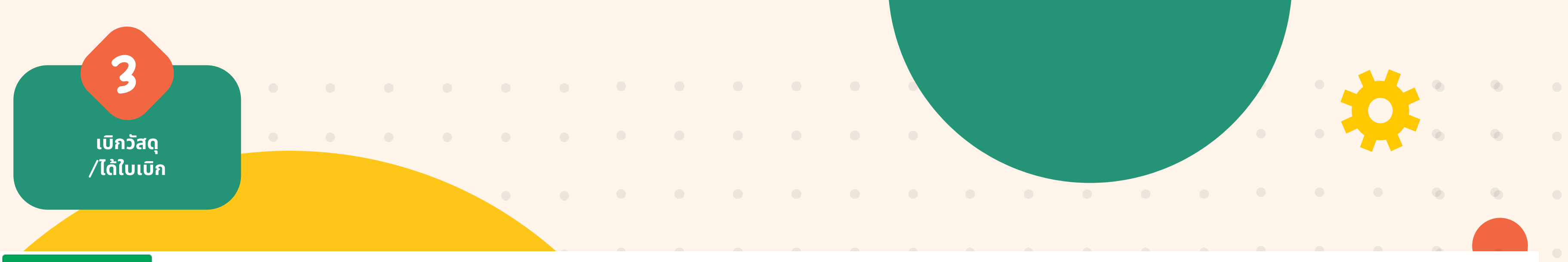

#### เลือกรายการเบิกวัสดุ

| ลำดับ | รหัสพัสดุ     | รายการ                                                                            | คงคลัง | เบิก | หน่วยนับ |             |
|-------|---------------|-----------------------------------------------------------------------------------|--------|------|----------|-------------|
| 1     | 5133-002-0068 | OASIS แผ่นขัดเหล็ก 100x2.5 มม. (AC60)                                             | 100    | 100  | แผ่น     | 🗙 ลบ        |
| 2     | 5110-003-0064 | คีมจับลวดเชื่อม 300A                                                              | 5      | 5    | อัน      | 🗙 ลบ        |
| 3     | 5360-001-0170 | ลวดเชื่อม 2.6 mm LB 52 <b>13.</b> ระบุจำนวนที่ต้องการเบิก                         | 1      | 1    | ລັນ      | 🗙 ລນ        |
| 4     | 5360-001-0004 | ลวดเชื่อม RB-26 2.6 มม. (20กก.) <b>(</b> ถ้าเบิกหมดก็ไม่ต้องเปลี่ยนจำนวน <b>)</b> | 2      | 2    | ລັ້ນ     | <b>≭</b> ລນ |
| 5     | 5650-008-0001 | <mark>อุปกรณ์เครื่องขัด L</mark> V540-MX (4'' 850W)                               | 6      | 6    | ดัว      | 🗙 ລນ        |
| 6     | 9520-008-0037 | เหล็กเส้นแบน หน้ากว้าง (4นิ้ว) 10 ซม.หนา 9 มม.                                    | 5      | 5    | เส้น     | <b>≭</b> ລນ |
| 7     | 9515-001-0005 | OASIS แผ่นตัดเหล็ก/สเตนเลส 107x1.0 มม. (WA60R)                                    | 60     | 20   | แผ่น     | <b>X</b> ຄນ |

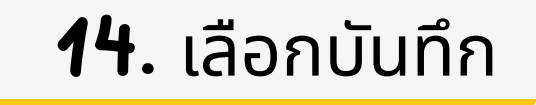

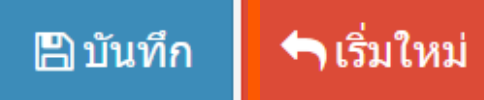

ตัวอย่างการเบิกไม่เต็มจำนวน

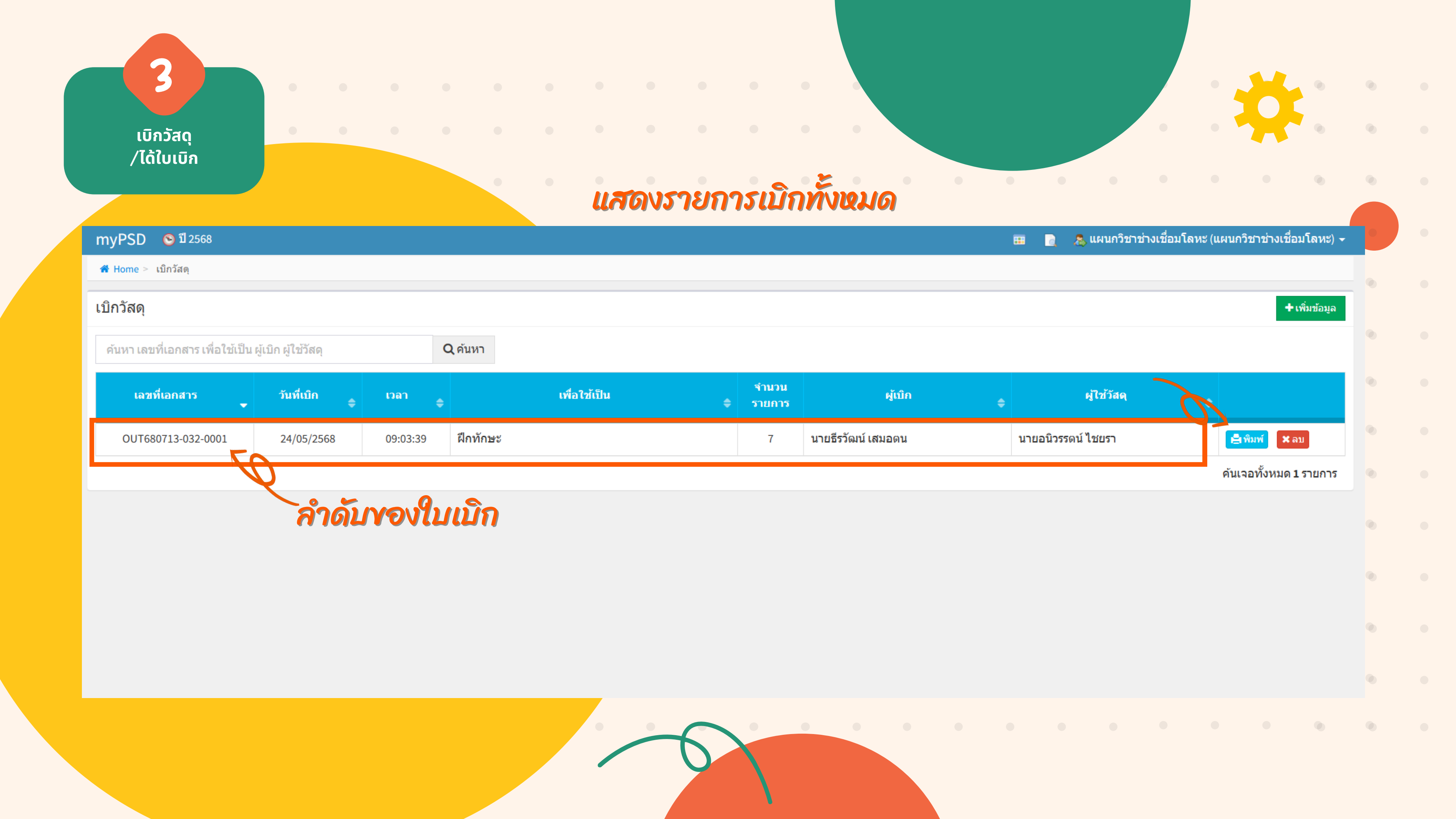

เบิกวัสดุ /ได้ใบเบิ<sup>้</sup>ก

3

# · · · · ใบเบิกวัสดุ

### ใบเบิกภายใน

#### วิทยาลัยเทคนิคสัตหีบ

| ฝ่าย ฝ่าย    | เวิชาการ                                       |              | d           |               |
|--------------|------------------------------------------------|--------------|-------------|---------------|
| งาน/แผนเ     | ก แผนกวิชาช่างเชื่อมโลหะ                       |              | 1 24 พฤษภาค | 111 2508      |
| เพื่อใช้เป็า | น ฝึกทักษะ                                     |              |             |               |
| ลำดับที่     | รายการ                                         | หน่วยนับ     | จำนวน       | หมายเหตุ      |
| 1            | OASIS แผ่นขัดเหล็ก 100x2.5 มม. (AC60)          | แผ่น         | 100         | 5133-002-0068 |
| 2            | คีมจับลวดเชื่อม 300A                           | อัน          | 5           | 5110-003-0064 |
| 3            | ลวดเชื่อม 2.6 mm LB 52                         | ลัง          | 1           | 5360-001-0170 |
| 4            | ลวดเชื่อม RB-26 2.6 มม. (20กก.)                | ลัง          | 2           | 5360-001-0004 |
| 5            | อุปกรณ์เครื่องขัด LV540-MX (4" 850W)           | ตัว          | 6           | 5650-008-0001 |
| 6            | เหล็กเส้นแบน หน้ากว้าง (4นิ้ว) 10 ซม.หนา 9 มม. | เส้น         | 5           | 9520-008-0037 |
| 7            | OASIS แผ่นตัดเหล็ก/สเตนเลส 107x1.0 มม. (WA60R) | แผ่น         | 20          | 9515-001-0005 |
|              | - หมดรายการ -                                  |              |             |               |
| ผู้เบิกวัสด  | j                                              | ผู้จ่ายพัสดุ |             |               |
|              | (นายธีรวัฒน์ เสมอตน)                           |              |             |               |
| ผู้ใช้วัสดุ  |                                                |              |             |               |
|              | (นายอนิวรรตน์ ไชยรา)                           |              |             |               |

## **16.** กด **CTRL + P** ปริ้นส์

เลขที่..OUT680713-032-0001..

## ้ ลำดับของใบเบิก •

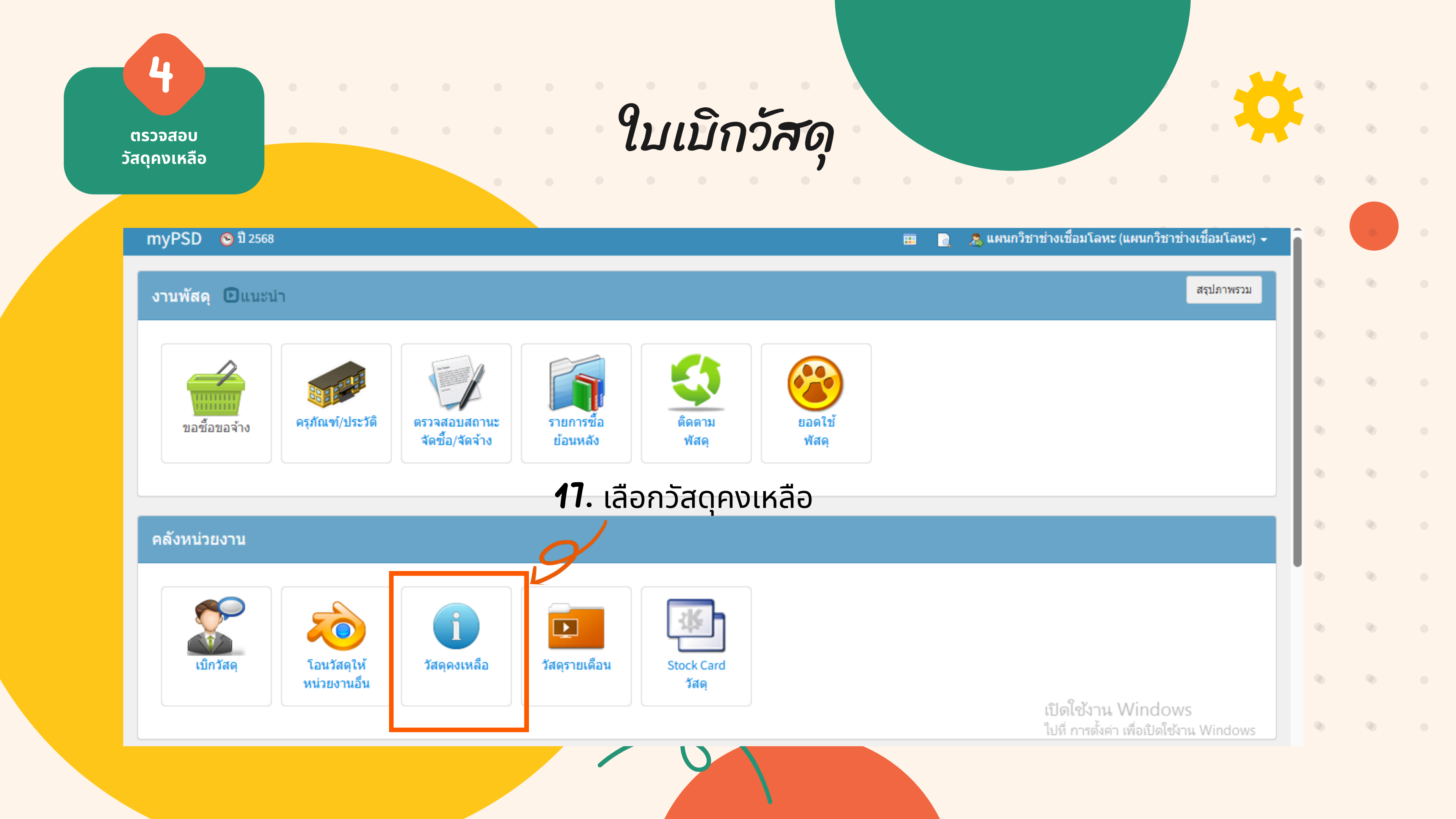

ุ ตรวจสอบ วัสดุคงเหลือ

G

 $\rightarrow$ 

←

4

## ใบเบิกวั**ส**ดุ

| myPSD 📀 ปี 2568        |             |                |                                                                     |         |
|------------------------|-------------|----------------|---------------------------------------------------------------------|---------|
| 🛣 Home > วัสดุคงเหลือ  | 18          | . คีย์เลขชุดที | ี่ต้องการตรวจสอบ <b>(68</b>                                         | -xxx)   |
| วัสดุคงเหลือ           |             | d              |                                                                     |         |
| ค้นหา รหัสพัสดุ รายการ | เลขที่lot   | Q ด้นหา        | <b>9 19.</b> กด ค้นหา                                               |         |
| เลขที่เอกสาร 🖍         | วันที่รับ ≑ | รหัสพัสดุ 🌩    | รายการ                                                              | ຈັນມາ ≎ |
| 00023-56               | 16/01/2555  | 7430-008-0001  | สายพานบากงานท่อ 3M P36Y (ชม.)                                       | 12      |
| 00023-56               | 16/01/2555  | 3750-013-0001  | ใบเจียร ขนาด 4 นิ้ว                                                 | 50      |
| 00023-56               | 16/01/2555  | 9520-003-0001  | เหล็กฉาก 50 x 50 x 4 มม.                                            | 38      |
| 00023-56               | 16/01/2555  | 5630-006-0002  | ท่อเหล็กขนาด 1 1/2 นิ้ว หนา 2.6 มม.                                 | 70      |
| 00023-56               | 16/01/2555  | 5630-006-0001  | ท่อเหล็กขนาด 3 นิ้ว หนา 3 มม.                                       | 24      |
| 00043-2559             | 29/10/2558  | 5935-006-0008  | socket เสียบ CB ย่อย 24 ช่อง                                        | 1       |
| 00043-2559             | 29/10/2558  | 9520-008-0004  | โครงตู้โหลดเซ็ฯเตอร์ 3 เฟส แบบมีเมน<br>ขนาด 12 ช่อง ยี่ห้อ สแควร์ดี | 3       |

🛕 ใม่ปลอดกัย psd.tatc.ac.th/mypsd/index.php?r=wasdobal

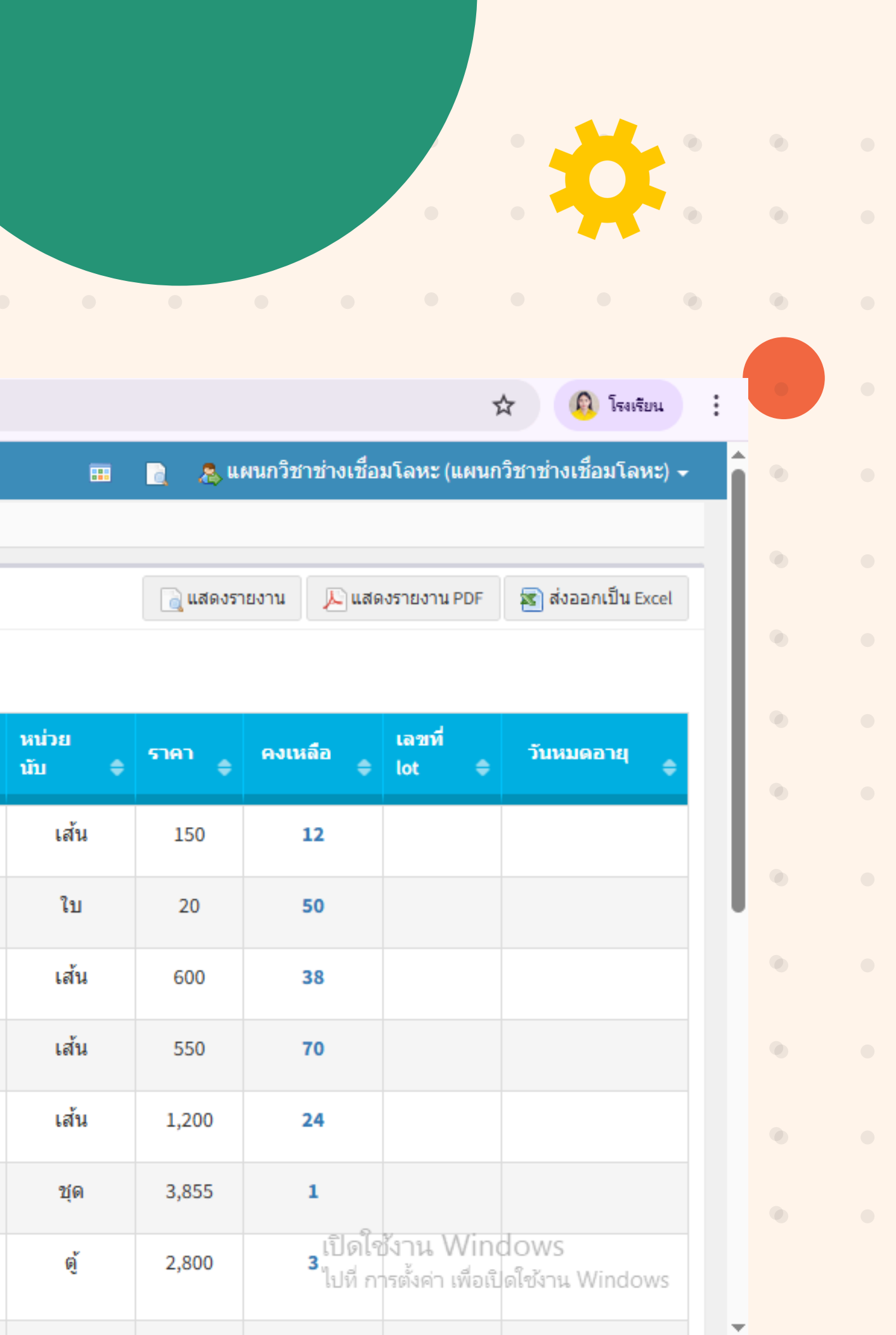

|                                                                                                   | •            |           |   |                   |                  |                   |                               |                                |                                      | •                                         |                                           |                                       |                                    |          |                       |                | •             |                                             |        |
|---------------------------------------------------------------------------------------------------|--------------|-----------|---|-------------------|------------------|-------------------|-------------------------------|--------------------------------|--------------------------------------|-------------------------------------------|-------------------------------------------|---------------------------------------|------------------------------------|----------|-----------------------|----------------|---------------|---------------------------------------------|--------|
| ตรวจสอบ<br>ัสดุคงเหลือ                                                                            |              |           | • |                   |                  |                   |                               |                                |                                      | •                                         |                                           |                                       |                                    |          |                       | •              | •             |                                             |        |
|                                                                                                   |              |           |   | •                 |                  |                   |                               |                                |                                      |                                           |                                           | •                                     | 0                                  | •        |                       |                |               |                                             |        |
| าyPSD 💿 ปี 2568                                                                                   |              |           |   |                   |                  |                   |                               |                                |                                      |                                           |                                           |                                       |                                    | <u>a</u> | 🤱 แผนกวิเ             | ชาช่างเชื่อมโส | าหะ (แผนส     | าวิชาช่างเชื่อม                             | โลห    |
|                                                                                                   |              |           |   |                   |                  |                   |                               | o 🏲                            |                                      | 6 9                                       | Mr                                        | _                                     |                                    |          |                       |                |               |                                             |        |
| r nome > าสต์คงเหลอ                                                                               |              |           |   |                   |                  |                   | สามารเ                        | านาขอม                         | เลออกม                               | ทเป็นไฟ                                   | ล้ได้                                     |                                       |                                    |          |                       |                |               |                                             |        |
| nome > วสตุดงเหลอ<br>สดุคงเหลือ                                                                   |              |           |   |                   | ซึ่ง<br>ที่มีกา: | จะแสดง<br>รหักราย | สามารถ<br>เป็นราย<br>การเบิก  | านาขอมู<br>การวัสดุ<br>ออกแล้ว | ลออกม<br>เคงเหล็ง<br>เ <b>(สา</b> มา | เาเป็นไฟ<br>อรวมทั้งเ<br>เรถนำไป          | ล์ได้<br>เมเ ณ ไ<br>เป็นทะเบ่             | โจจุบัน<br>เียนคุมไ                   | <b>О</b><br>а́)                    |          | เสดงรายงาน            | 🔎 แสดงรา       | ยงาน PDF      | ชายงาร์                                     | ่น Exc |
| กอาการ วาสตุดงเหลอ<br>สดุคงเหลือ<br>68-273                                                        |              |           |   | Q ค้นหา           | ซึ่ง<br>ที่มีกา: | จะแสดง<br>รหักราย | สามารถ<br>มเป็นราย<br>การเบิก | านาขอมู<br>การวัสดุ<br>ออกแล้ว | ลออกม<br>เคงเหล็ง<br>) (สามา         | เาเป็นไฟ<br>อรวมทั้งเ<br>เรถนำไป          | ล์ได้<br>เมเ ณ บ้<br>เป็นทะเบ่            | โจจุบัน<br>เียนคุมไ                   | م<br>آ)                            |          | เสดงรายงาน            | 🔎 แสดงรา       | ยงาน PDF      | <section-header> ส่งออกเข็</section-header> | ใน Exc |
| <ul> <li>nome &gt; วสตุดงเหลอ</li> <li>สดุคงเหลือ</li> <li>68-273</li> <li>เลขทีเอกสาร</li> </ul> | วันที่รับ \$ | รหัสพัสดุ | ¢ | Q ค้นหา<br>รายการ | ซึ่ง<br>ที่มีกา: | จะแสดง<br>รหักราย | สามารถ<br>กเป็นราย<br>การเบิก | านาขอมู<br>การวัสดุ<br>ออกแล้ว | ลออกม<br>เคงเหลีซ<br>(สามา<br>¢      | เาเป็นไฟ<br>อรวมทั้งเ<br>อรถนำไป<br>รับมา | ล์ได้<br>เมเ ณ บ้<br>เป็นทะเบ่<br>≑ หน่วย | โจจุบัน<br>วียนคุมไ<br><sub>นับ</sub> | <ul><li>ด้)</li><li>ธาคา</li></ul> | ¢        | เสดงรายงาน<br>คงเหลือ | ► แสดงรา       | ยงาน PDF<br>¢ | ส่งออกเขี<br>ส่งออกเขี<br>วันหมดอา          | ใน Exc |

## ตรวจสอบรายการเบิกได้จากการค้นหา จะไม่ปรากฏรายการที่ทำการเบิกครบจำนวนแล้ว หากมีการเบิกไม่ครบจำนวน จะแสดงเพียงจำนวนที่คงเหลือเท่านั้น

ซึ่งตัวอย่างชุด **68–213** มีทั้งหมด **7** รายการ ทำการเบิกครบจำนวน **6** รายการ เบิกไม่ครบจำนวน **1** รายการ ที่ยังคงแสดงในรายการวัสดุคงเหลือ

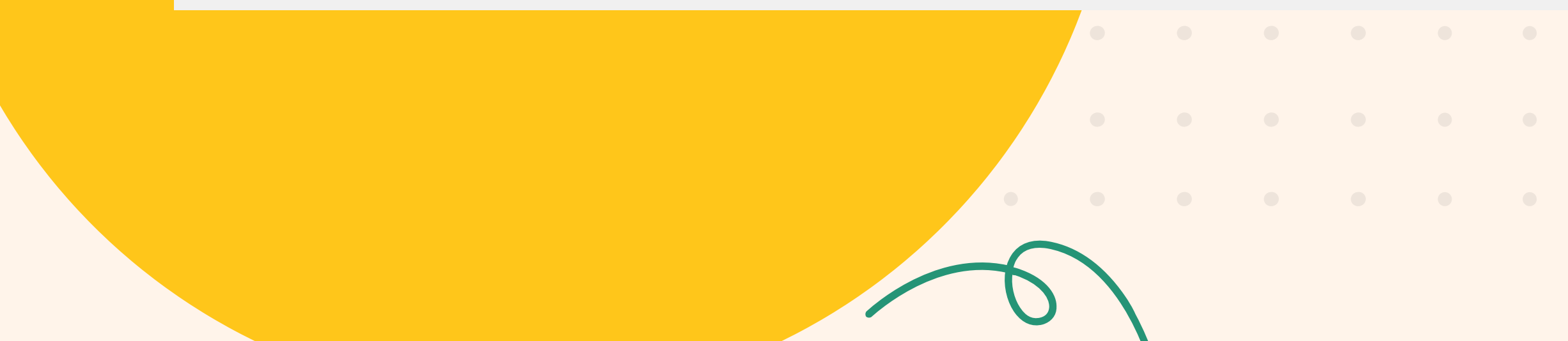

# งานพัสดุ ขอขอบคุณค่ะ

Thank you :)

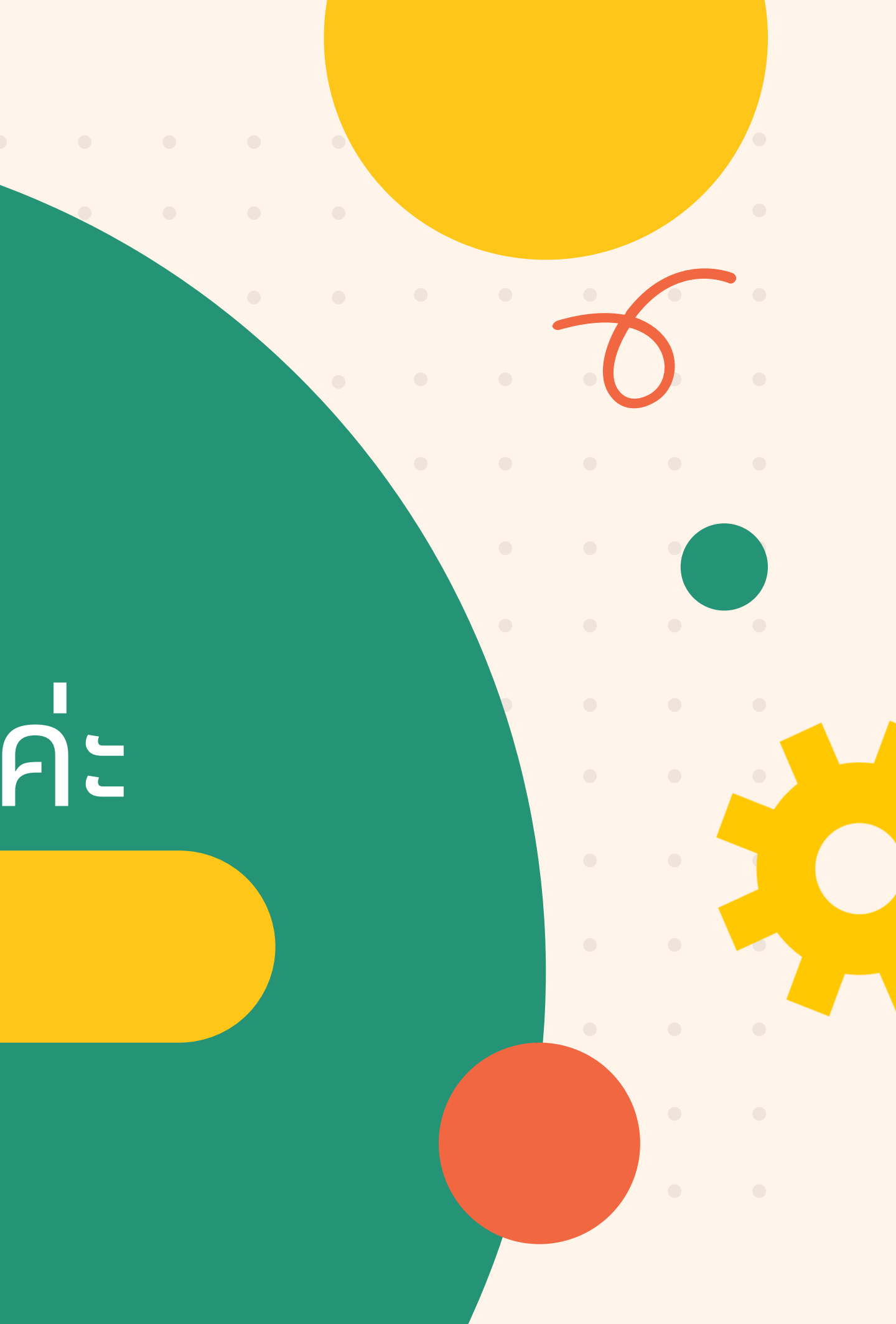